#### **1.** Ingresa Usuario y Clave

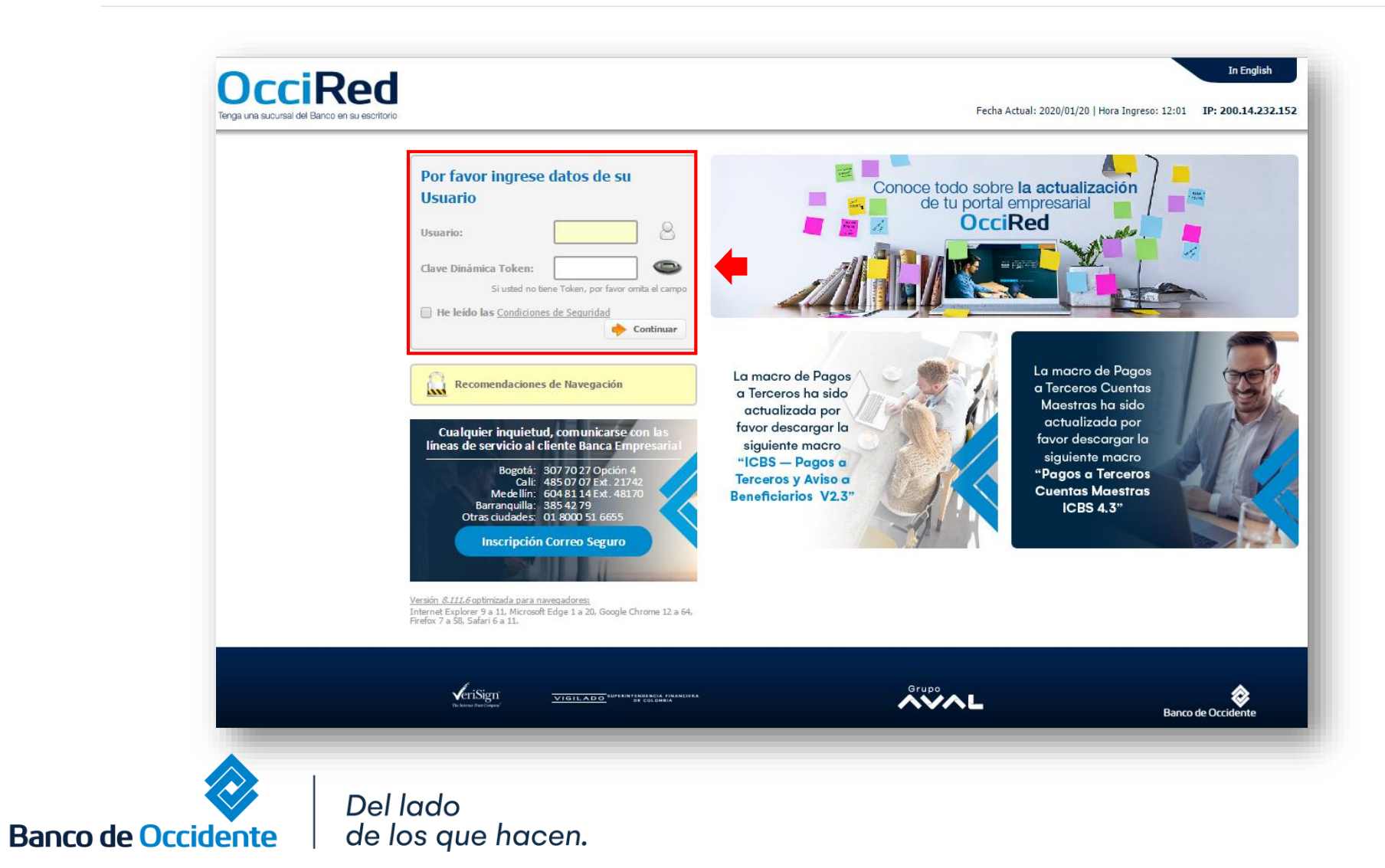

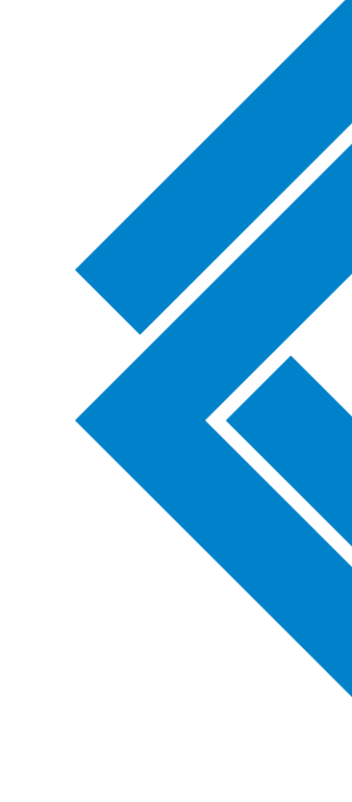

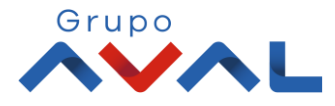

### 2. En el modulo de Transacciones selecciona la opción «Tarjeta de Crédito» dentro del Menú Pago de Obligaciones.

| <b>A</b>                    | Consultas                     | Transacciones                                                                                                    | Servicio al C                                                                                                    | Cliente | Administración   | Ayuda                     | as        |
|-----------------------------|-------------------------------|----------------------------------------------------------------------------------------------------|----------------------------------------------------------------------------------------------------|---------|------------------|---------------------------|-----------|
| Consultas > <u>Mi</u> Banco | rientes<br>Saldo Disponible   | Pagos  A Terceros  Servicios Públicos y Privados  Transferencias  Internas, Aval  Fondos de Inversión  Débitos Automáticos  Pago Obligaciones | Carga de Archivos<br>Moneda Extranjera<br>Inscripciones<br>• Administración de Beneficiarios<br>• Productos Destino<br>Autorizaciones | \$0.00  | Saldo Ac         | <b>tual</b><br>\$4,060.42 | ē,        |
| Cuentas Aho                 | rros<br>Saldo Disponible      | Obligaciones Internas y Aval<br><u>Tarjeta de Crédito</u>                                                                                     | Saldo Canje                                                                                                    | \$0.00  | Saldo Ac         | tual<br>\$2,092,784.53    | 2         |
| Total Produc                | tos<br>Saldo Disponible       | \$2,096,844.95                                                                                                    | Saldo Canje                                                                                                    | \$0.00  | 5                | Saldo Actual<br>\$2,      | 096,844.9 |
|                             |                               |                                                                                                    |                                                                                                    |         | Exportar a Excel | Exportar a PDF            | Impri     |
| veri<br>Deserver            | Signi <u>vigilado</u> urraira | nfrica financifka<br>Colorea                                                                                                    | Grui                                                                                                    | °∽∧L    |                  | Cor<br>Banco de Occider   | táctenos  |

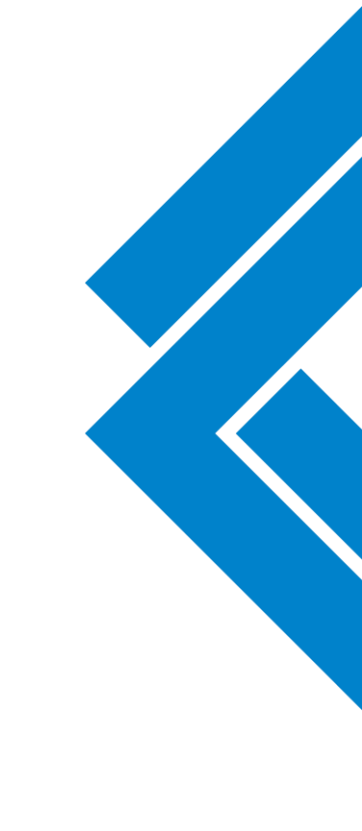

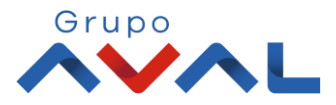

#### 3. Da clic en «Nuevas Transacciones»

|   | Consultas                                                                                        | Transacciones    | Servicio al Cliente           | Administración      | Ayudas               |
|---|--------------------------------------------------------------------------------------------------|------------------|-------------------------------|---------------------|----------------------|
| T | ransacciones > Pago Obligaciones > <u>Tarieta de Crédito</u> > Última<br>Pago Tarjeta de Crédito | is Transacciones |                               |                     |                      |
| ſ | Últimas Transacciones 🛛 🕀 Nuevas Transacciones                                                   | -                |                               |                     |                      |
| ú | lltimas transacciones realizadas                                                                 | •                |                               |                     |                      |
|   | Filtrar Resultado 💙                                                                              |                  |                               |                     |                      |
|   |                                                                                                  |                  |                               |                     | Descripción de Estad |
|   | Nombre Producto Origen 🔅                                                                         | Fecha de Pago 🕀  | Entidad Financiera 🔅 No. Tarj | eta 🕴 Valor a Pagar | • Estado             |
|   |                                                                                                  |                  |                               |                     |                      |
|   |                                                                                                  |                  | Grupp                         |                     | Ö Contáctenos        |
|   |                                                                                                  | NACISA           |                               |                     | Banco de Occidente   |

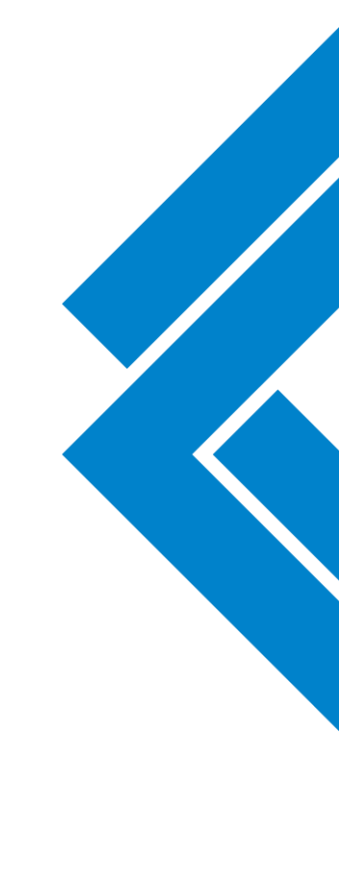

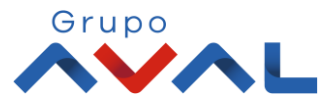

**4.** Selecciona la cuenta desde la cual va a realizar el pago, diligencia la información de la tarjeta de crédito a pagar y da clic en continuar.

|                                             | Consultas                                                     | Transacciones | Servicio al Cliente | Administración | Ayuda |
|---------------------------------------------|---------------------------------------------------------------|---------------|---------------------|----------------|-------|
| Transacciones > Pago O<br>Pago Tarjeta de O | oligaciones > <u>Tarieta de Crédito</u> > Nuevas T<br>Crédito | ransacciones  |                     |                |       |
| Últimas Transacciones                       | 😌 Nuevas Transacciones                                        |               |                     |                |       |
| Crear<br>Origen                             |                                                               |               |                     |                |       |
| Tipo Producto                               | Cuenta Corriente                                              | 2 👍           |                     |                |       |
| Nombre Producto Orige                       | n Cta Ppal                                                    | No. Producto: |                     |                |       |
| Información tarjeta de cr                   | édito a pagar                                                 |               |                     |                |       |
| Tarjeta Crédito<br>Entidad Financiera       | Banco de Occidente                                            | -<br>-<br>-   |                     |                |       |
| Tipo Tarjeta                                | Visa                                                          | 2 👍           |                     |                |       |
| No. Tarjeta                                 | 45931111111111                                                |               |                     |                |       |
| Valor a Pagar                               | \$1.00                                                        |               |                     |                |       |

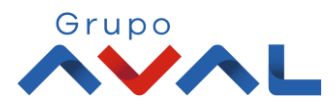

### 5. Ingresa Clave y da Clic en el botón «Aceptar y Confirmar»

| Â                                               | Consultas                                                     | Transacciones            | Servicio al Cliente | Administración      | Ayudas           |
|-------------------------------------------------|---------------------------------------------------------------|--------------------------|---------------------|---------------------|------------------|
| ansacciones > Pago Obliga<br>ago Tarjeta de Cré | aciones > <u>Tarieta de Crédito</u> > Nu<br><mark>dito</mark> | evas Transacciones       |                     |                     |                  |
| Últimas Transacciones                           | 😌 Nuevas Transacciones                                        |                          |                     |                     |                  |
| nfirmación                                      |                                                               |                          |                     |                     |                  |
| ¿Está seguro de realiz                          | ar la transacción?                                            |                          |                     |                     |                  |
| Origen                                          |                                                               |                          |                     |                     |                  |
| Tipo Producto                                   | c                                                             | Cuenta Corriente         |                     |                     |                  |
| Nombre Producto Origen                          | c                                                             | Cta Ppal                 | No. Producto        | *****6277           |                  |
| Información tarjeta de cré                      | édito a pagar                                                 |                          |                     |                     |                  |
| Tarjeta Crédito                                 | c                                                             | Dtras Tarjetas           |                     |                     |                  |
| Entidad Financiera                              | E                                                             | Banco de Occidente       |                     |                     |                  |
| Tipo Tarjeta                                    | V                                                             | /isa                     |                     |                     |                  |
| No. Tarjeta                                     | 4                                                             | 004897187824351          |                     |                     |                  |
| Valor a Pagar                                   | \$                                                            | 1.00 Pesos               |                     |                     |                  |
|                                                 |                                                               |                          |                     |                     |                  |
| ingrese Clave                                   |                                                               |                          |                     |                     |                  |
| La tarifa de esta transacci                     | ión depende del acuerdo que tenga                             | establecido con el Banco |                     |                     |                  |
|                                                 |                                                               |                          |                     |                     |                  |
|                                                 |                                                               |                          |                     | 🐗 Volver 🔮 Cancelar | 🅜 🛛 Aceptar y Co |

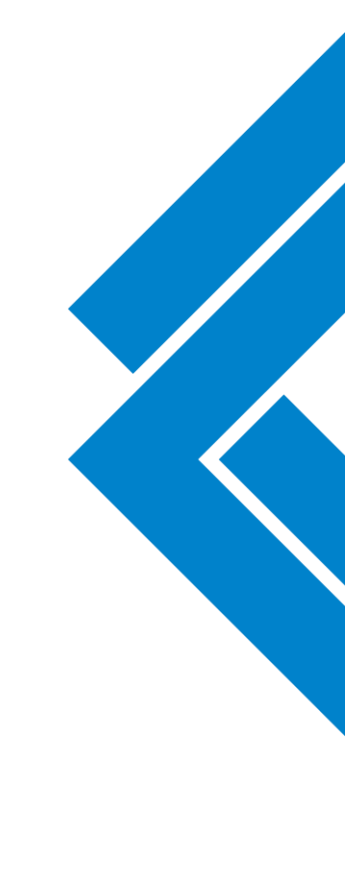

01LADO NUTRITING OF

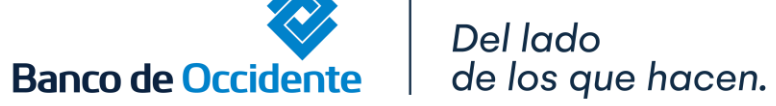

Grupo

#### 6. Aparecerá un mensaje indicando que esta pendiente de autorizar. Para continuar dale clic en el botón «Finalizar»

| Â                                      | Consultas                                      | Transacciones | Servicio al Cliente | Administración | Ayudas             |
|----------------------------------------|------------------------------------------------|---------------|---------------------|----------------|--------------------|
| nsacciones > Pago C<br>rjeta de Crédit | bligaciones > <u>Tarjeta de Crédito</u><br>O   |               |                     |                |                    |
| ultado                                 |                                                |               |                     |                |                    |
| <b>уу</b> 9999002 - т                  | ransacción pendiente por ser autorizada.       | +             |                     |                |                    |
|                                        |                                                |               |                     |                | 🥝 Finalizar        |
|                                        |                                                |               |                     |                |                    |
|                                        |                                                |               |                     |                |                    |
|                                        |                                                |               |                     |                |                    |
|                                        |                                                |               |                     |                |                    |
|                                        |                                                |               |                     |                |                    |
|                                        |                                                |               |                     |                |                    |
| 1                                      |                                                |               | 0.50                |                | Contactenos        |
| VeriSign                               | VIGILADO SUPERINTENDENCIA FINAN<br>DE COLONNIA | CIERA         | ∧`V∧L               |                | Banco de Occidente |

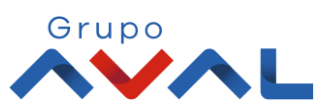

Banco de Occidente de los que hacen.

## **AUTORIZACIÓN DE TRANSACCIONES**

1. Ingresa al menú de Autorizaciones dentro del Modulo de Transacciones, aparecerá las operaciones pendientes por ser autorizadas; selecciona la Transacción y da Clic en «Autorizar»

| ansacciones > <u>Autorizaciones</u><br>utorización de Transacc | Consultas                  | Transaccior              | les Ser                                                  | vicio al Cliente                                                      | Administración         | Ayudas              | Bienvenido a la Banca Electrónica<br>del Banco de Occidente,<br>JOHANNA ANDREA<br>LONDOÑO DUARTE<br>GUTIERREZ CORREA FLAVIO<br>A - 80505765 |
|----------------------------------------------------------------|----------------------------|--------------------------|----------------------------------------------------------|-----------------------------------------------------------------------|------------------------|---------------------|----------------------------------------------------------------------------------------------------|
| <u>Usted tiene 1 Autorizaciones F</u>                          | Pendientes                 |                          | <u>1 Autoriz</u><br><u>0 Autoriz</u><br><u>0 Autoriz</u> | aciones Monetarias<br>aciones No Monetarias<br>aciones Carga Archivos |                        |                     | Identificador Interno: 001516277                                                                                                    |
| esumen transacciones monet<br>Filtrar Resultado 💙              | arias                      |                          |                                                          |                                                                       |                        | •                   | Fecha/Hora Último Ingreso:<br>2020/01/17 11:01                                                                                              |
| Seleccionar Todos                                              | Servicio                   | e Acción e               | Fecha Transacción 🗦                                      | Valor 🕀                                                               | Nombre Usuario Creador | ۲                   | Usted tiene 0 Notificación(es)                                                                                                    |
|                                                                | Tarjeta de Crédito         | Crear Otras              | 2020/01/17                                               | \$1.00 JOHANNA                                                        | ANDREA LONDOÑO DUARTE  | ù, 🕞                | TUTORIALES                                                                                                    |
| La tarifa de esta transacción dep                              | ende del acuerdo que tenga | establecido con el Banco |                                                          |                                                                       | ➡                      | utorizar 🔀 Rechazar | OcciRed                                                                                                    |

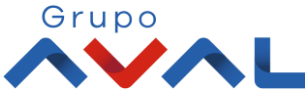

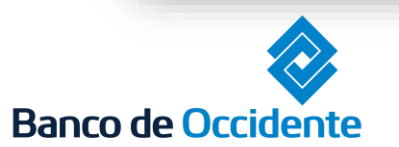

Del lado de los que hacen.

# **AUTORIZACIÓN DE TRANSACCIONES**

### 2. Ingresa Clave y da Clic en el botón «Aceptar y Confirmar»

| Â                                                       | Consultas                     | Transacciones | Servicio al Cliente           | Administración |                | Ayudas             |
|---------------------------------------------------------|-------------------------------|---------------|-------------------------------|----------------|----------------|--------------------|
| nsacciones > <u>Autorizacion</u><br>Itorización de Trar | nes<br>nsacciones             |               |                               |                |                |                    |
| nfirmación                                              |                               |               |                               |                |                |                    |
| ¿Está seguro de realiza                                 | ar la transacción?            |               |                               |                |                |                    |
| e están autorizando las                                 | siguientes transacciones mone | tarias        |                               |                | ♥ Expandir Tod | os 🔺 Contraer Todo |
| Tarjeta de Crédito                                      |                               |               |                               |                |                | <b></b>            |
| Acción                                                  |                               |               | Crear Otras                   |                |                |                    |
| Fecha Transacción                                       |                               |               | 2020/01/17                    |                |                |                    |
| Valor                                                   |                               |               | \$1.00                        |                |                |                    |
| Nombre Usuario Creador                                  |                               |               | JOHANNA ANDREA LONDOÑO DUARTE |                |                |                    |
|                                                         |                               |               |                               |                |                |                    |
| Ingrese Clave                                           | ••••••                        |               |                               |                |                |                    |
|                                                         |                               |               |                               | A Volver       | ancelar        | Ceptar y Confirmar |

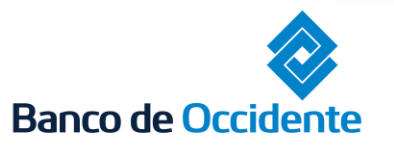

Ē

Del lado de los que hacen.

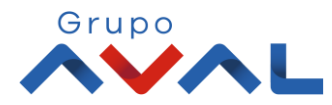